## **Dramatisch effect** – video les

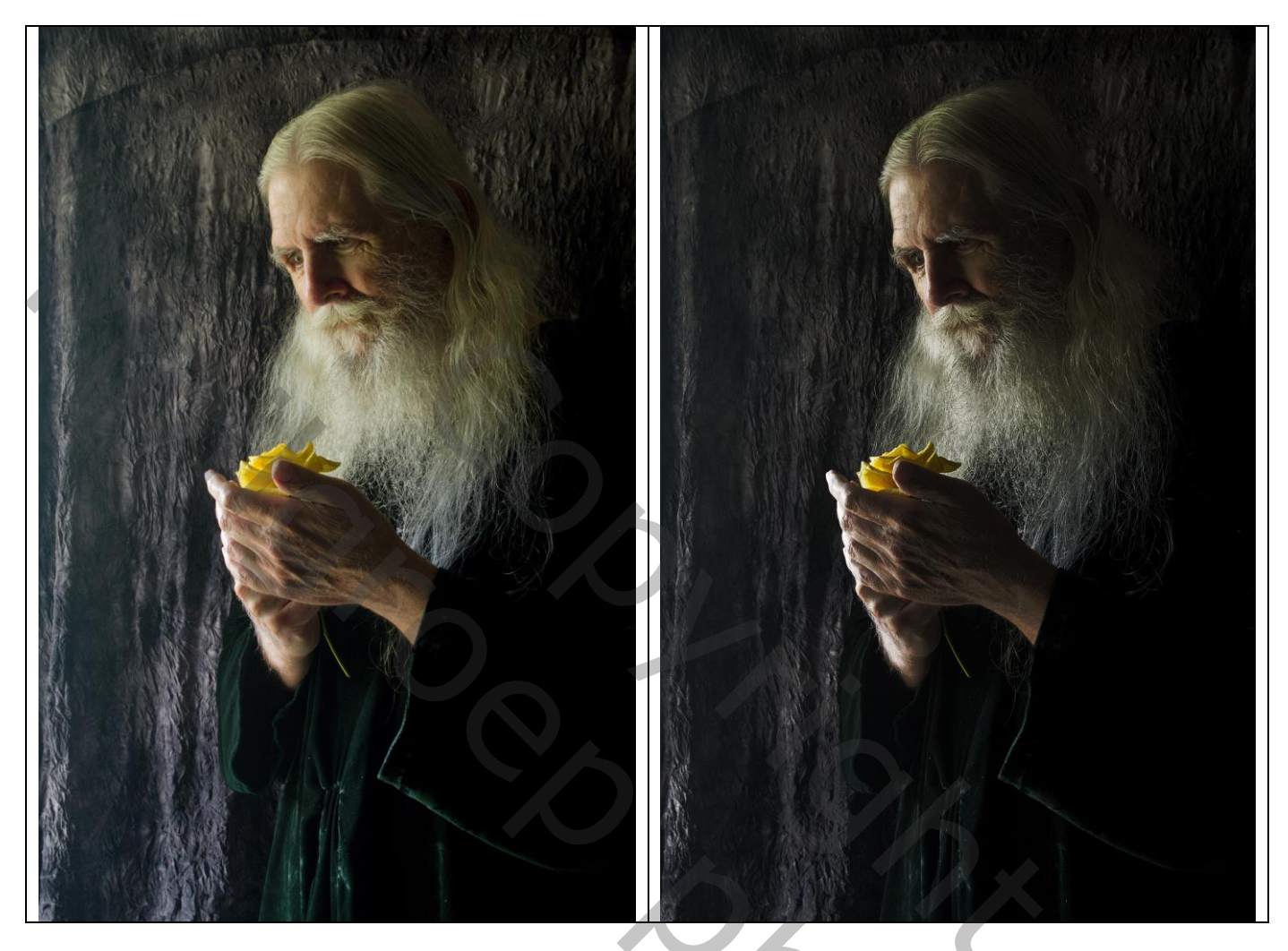

20%

## Open je foto;

Voeg een Aanpassingslaag 'Verloop Toewijzen' toe: zwart wit; Omkeren aanvinken Zet voor die Aanpassingslaag de modus op Aftrekken en de dekking op 50%

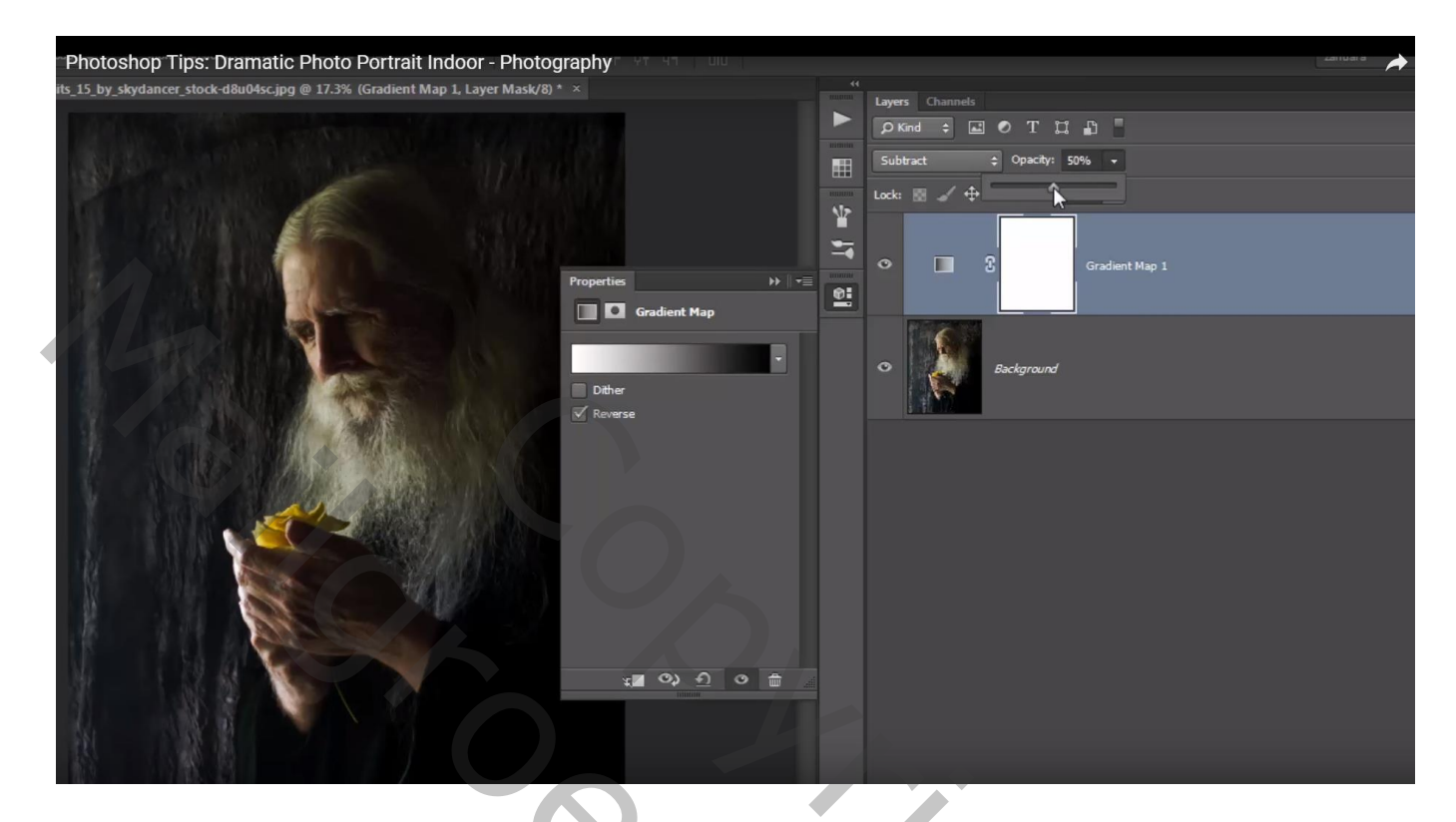

## Aanpassingslaag 'Levendigheid' : -30 ; 14

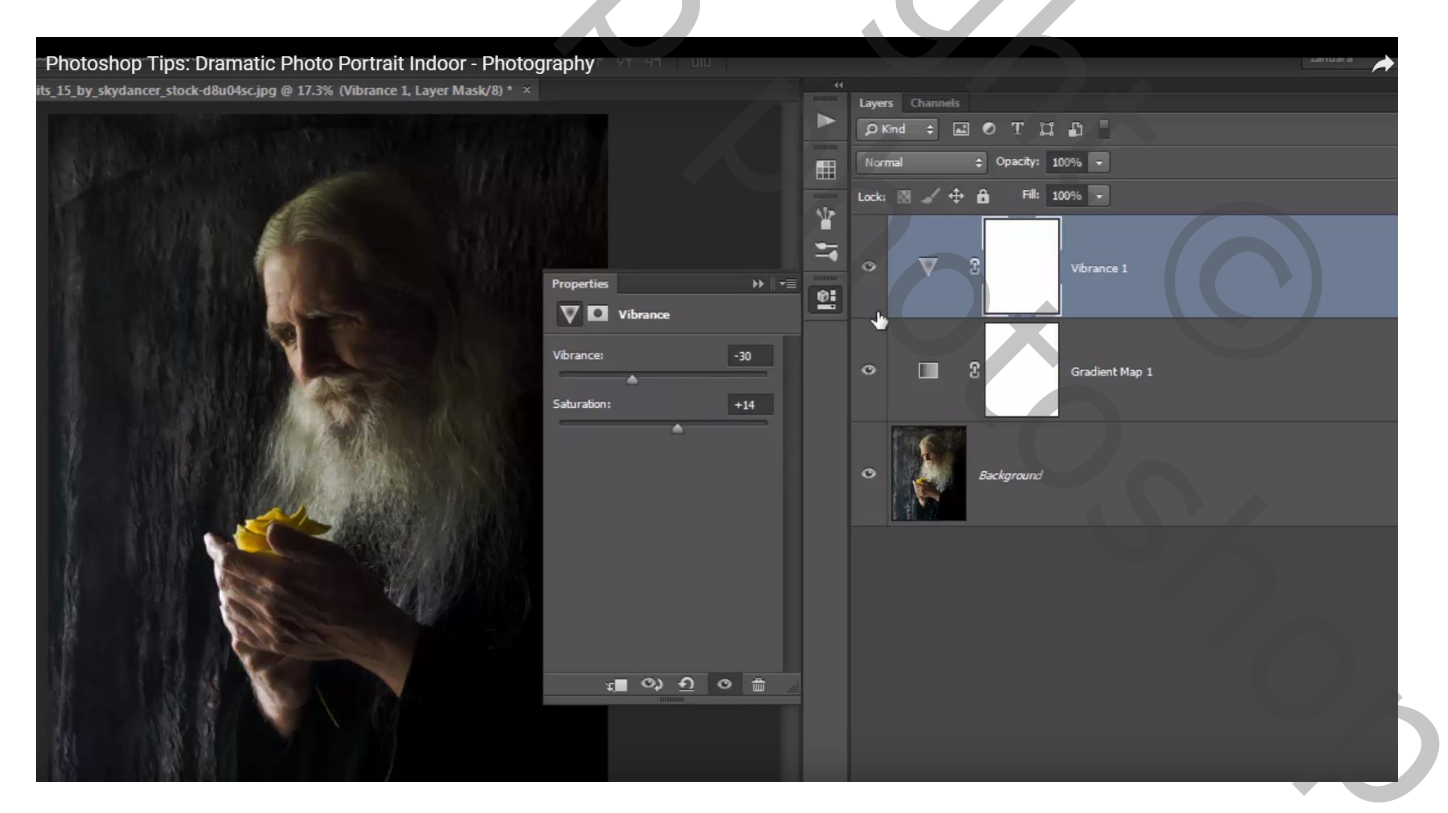

Nog een Aanpassingslaag 'Verloop toewijzen' : zwart wit, de zwarte kleurstop op locatie 50% zetten Modus voor die Aanpassingslaag = Kleur Tegenhouden; dekking = 27%

| Photoshop Tips: Dramatic Photo Portrait Indoor - Photography                    |                                 |
|---------------------------------------------------------------------------------|---------------------------------|
| ts_15_by_skydancer_stock-d8u04sc.jpg @ 17.3% (Gradient Map 2, Layer Mask/8) * × | 11<br>Lavers Channels           |
|                                                                                 |                                 |
|                                                                                 | Normal ¢ Opacity: 100% 🗸        |
|                                                                                 | Gradient Editor                 |
| Properties<br>Gradient Map                                                      | Presets Cancel<br>Load<br>Save  |
| Reverse                                                                         | Name: Custom New                |
|                                                                                 | Gradient Type: Solid            |
|                                                                                 | Smoothness: 100 > %             |
| NGC -                                                                           | •                               |
|                                                                                 |                                 |
|                                                                                 | Stops                           |
|                                                                                 | Opacity: > % Location: % Delete |
| د ده ع<br>۲                                                                     | Color: Location: 50 % Delete    |
|                                                                                 |                                 |
|                                                                                 |                                 |

De drie Aanpassingslagen groeperen : Selecteren en Ctrl + G klikken Nieuwe bovenste laag maken met Ctrl + Alt + Shift + E Filter  $\rightarrow$  Overige  $\rightarrow$  Hoogdoorlaat : 2 px Voor die samengevoegde laag : modus = Fel licht

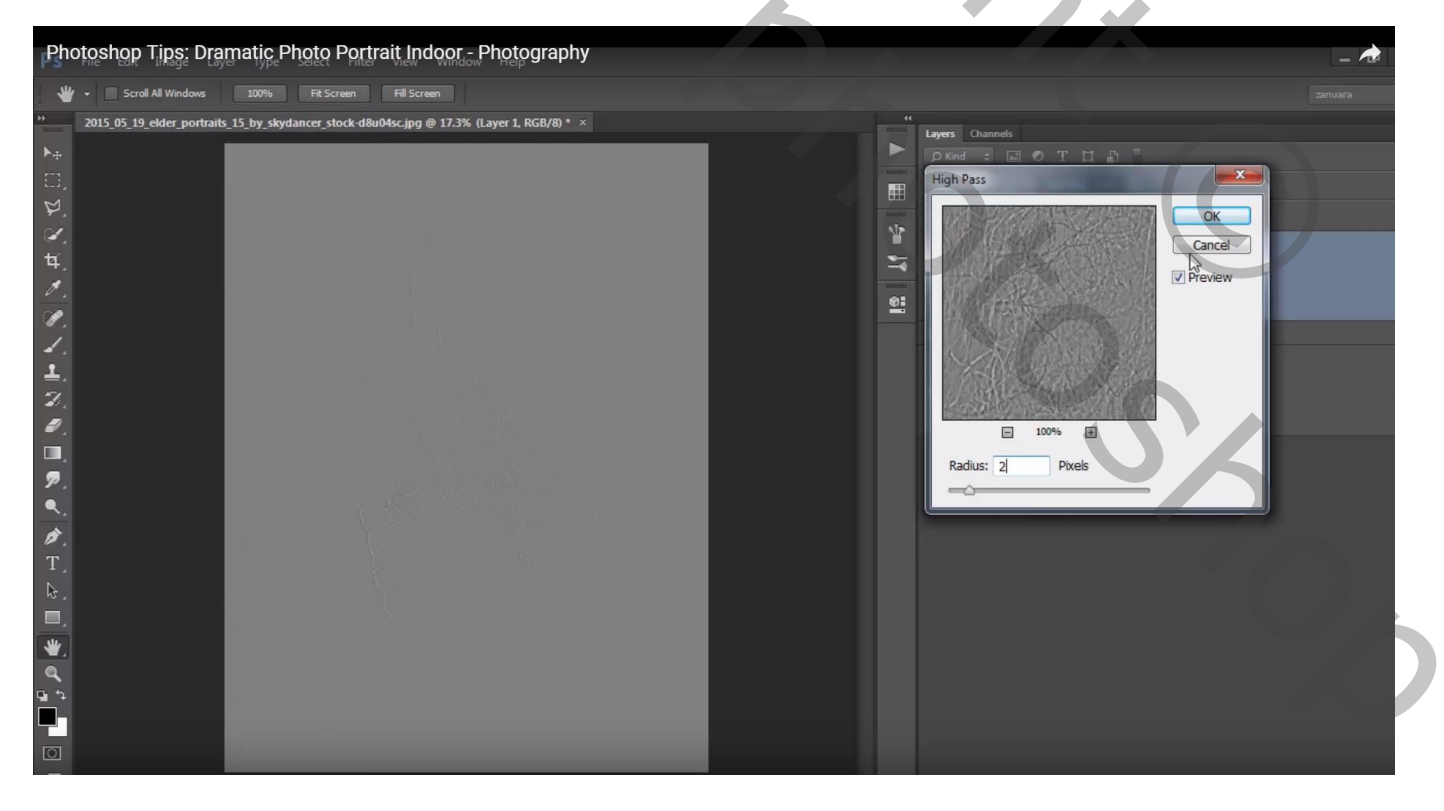

Selecteer die samengevoegde laag samen met de groep1  $\rightarrow$  Groeperen = "groep2"

Niet vergeten : grootte aanpassen als je de oplossing wenst te tonen op Sennet Afbeelding  $\rightarrow$  Afbeeldingsgrootte

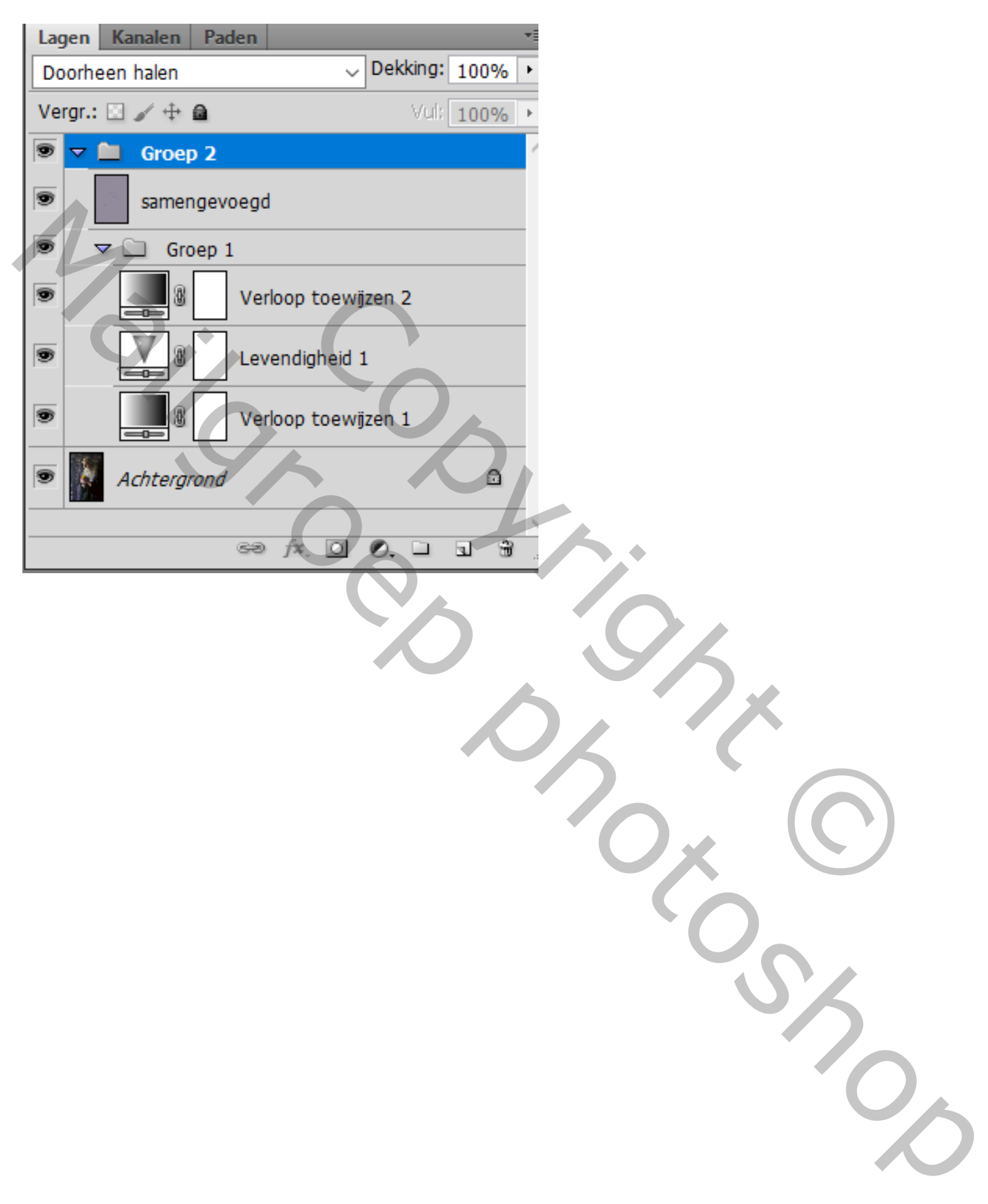